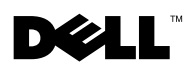

## **Dell™ Systems Information Update**

This document provides updated or additional information for your system and addresses the following topics:

- Microprocessor installation
- Using an IDE tape backup unit (TBU) with the Red Hat<sup>®</sup> Linux 9.0 operating system

## **Microprocessor Installation**

The heat sink for the microprocessor in your system may incorporate two copper cooling pipes that promote heat dissipation (see Figure 1). When installing this type of heat sink, orient the heat sink so that the cooling pipes face the memory modules, as shown in Figure 1, to avoid damaging the components on the system board. For more information, see "Installing System Options" in the *Installation and Troubleshooting Guide*.

## Figure 1. Microprocessor Heat-Sink Orientation

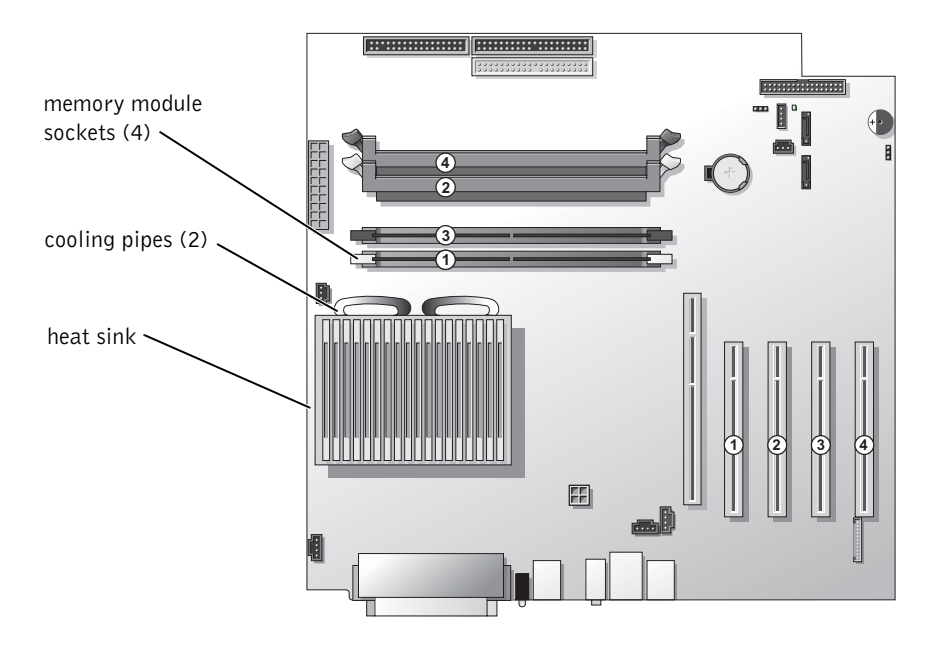

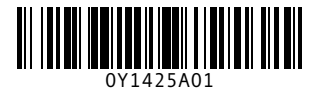

## Using an IDE TBU With Red Hat Linux 9.0

To use an IDE tape drive on a system running Red Hat Linux 9.0, you must install the IDE-SCSI driver for the TBU:

**1** Using a text editor, add the following five lines to the /etc/rc.d/rc.local file:

```
rmmod ide-tape
modprobe ide-scsi
hdparm -d0 /dev/hdx (where x is the drive letter assigned to the tape drive)
mt -f /dev/st0 stopoptions no-blklimits
mt -f /dev/st0 stopoptions no-blklimits
VA NOTE: Using the /dov/st0 option rewinds the tape after every tape backup
```

- NOTE: Using the /dev/st0 option rewinds the tape after every tape backup, causing the previous set of data to be overwritten when the next backup occurs. If you want to archive the data, use /dev/nst0 option and the mt -f /dev/nst0 [option] command to retain past archive files.
- **2** If your system uses the GRand Unified Boot (GRUB) loader, update the system configuration as follows:
  - **a** Log in as root.
  - **b** Open the /boot/grub/grub.conf file in a text editor.
  - c Add /dev/ht0=ide-scsi to each line beginning with kernel, as in the following example:

```
kernel /vmlinux-2.4.18-14 ro root=LABEL=/ /dev/ht0=ide-
scsi
```

- **d** Save the file.
- **e** Reboot the system to implement the change.

- **3** If your system uses the LInux LOader (LILO), update the system configuration as follows:
  - a Log in as root.
  - **b** Open the /etc/lilo.conf file in a text editor.
  - c Add the following text to the file: append="/dev/ht0=ide-scsi"
  - **d** Save the file.
  - **e** Run lilo to implement the change.
  - f Reboot the system.

Information in this document is subject to change without notice. © 2003 Dell Computer Corporation. All rights reserved. Printed in the U.S.A.

Reproduction in any manner whatsoever without the written permission of Dell Computer Corporation is strictly forbidden.

Trademarks used in this text: *Dell* and the *DELL* logo are trademarks of Dell Computer Corporation; *Red Hat* is a registered trademark of Red Hat, Inc.

Other trademarks and trade names may be used in this document to refer to either the entities claiming the marks and names or their products. Dell Computer Corporation disclaims any proprietary interest in trademarks and trade names other than its own.